若 Google Chrome 連線 Turnitin 首頁註冊無法顯示驗證圖片(下圖),建議以下 4 種解法:

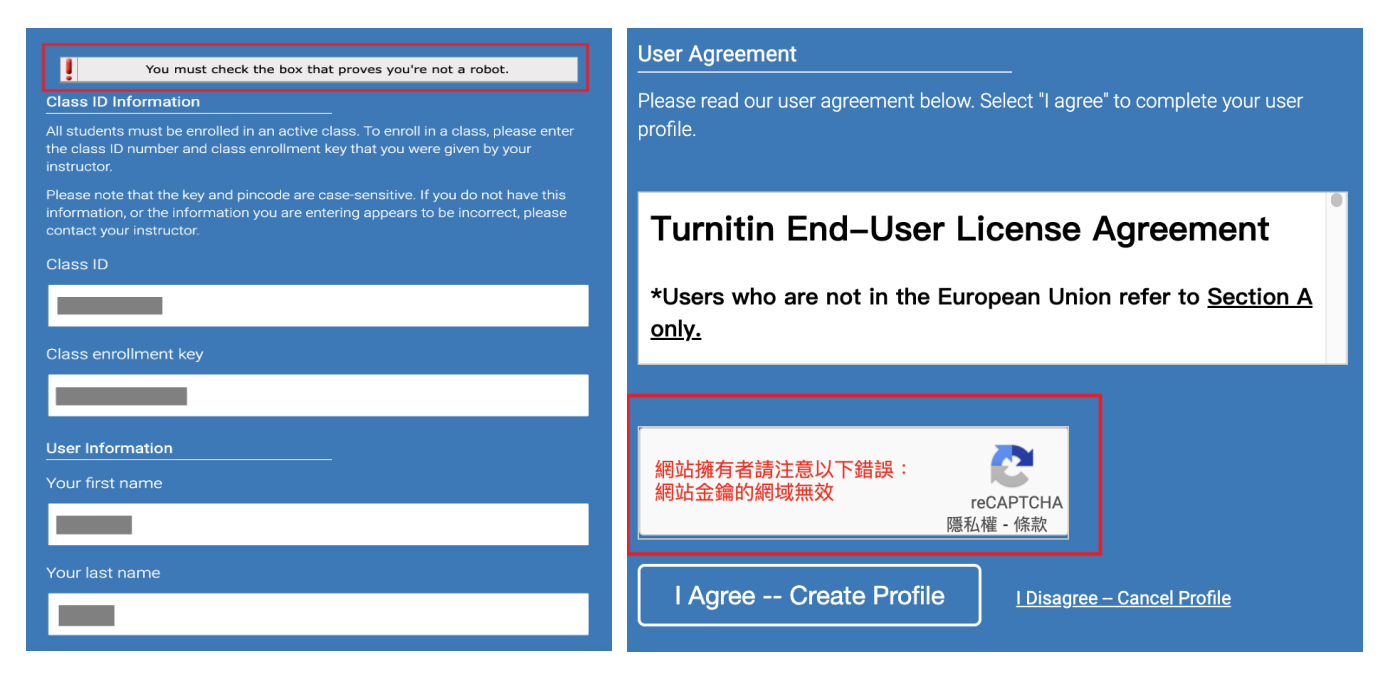

1.直接在瀏覽器內輸入 Turnitin 官網網址:www.turnitin.com,直接在這個網址下點選自建帳戶

2.Google Chrome 瀏覽器清除瀏覽紀錄 → 關掉瀏覽器 → 重新開啟瀏覽器

| ibris 探索 - 機器人 X A Home - 國立中與大學風書館   N X +<br>u.tw                                                                                                    | <ul> <li>✓ - □ ×</li> <li>⊮ ★ ■ 1:</li> </ul>                                | 0 | 歷史記錄        |
|----------------------------------------------------------------------------------------------------|------------------------------------------------------------------------------|---|-------------|
| 務→ 圖書館館訊 規則/流程表單/宣導→ 出版中心→ 文創商品 關於本館→ 網站地圖                                                                                                    | 新增分頁 Ctrl + T<br>新増視窗 Ctrl + N<br>新増無痕式視窗 Ctrl + Shift + N                   | 0 | Chrome 歷史記錄 |
| 記錄 3 Ctrl + H                                                                                                    | 記録 2 ,                                                                       |   | 在其他裝置上開啟的分頁 |
| <ul> <li>■ 最近開閉的分頁</li> <li>▼ NCHU,國立中興大學 - 國立中興大學(National Chung Hsing University)</li> <li>Ctrl + Shift + T</li> <li>◆ 中興大學圖書館 - 活動報名系統</li> </ul>                | 下載 Ctrl + J<br>書載 ▶<br>擴充功能 ▶                                                | Î | 清除瀏覽資料 🖸 4  |
| <ul> <li>A Home - 國立中興大學圖書館   National Chung Hsing University Library</li> <li>A Turnitin著作原創性比對系統 - 國立中興大學圖書館   National Chung Hsing University Library</li> </ul> | 縮放         -         100%         +         【】           列印         Ctrl + P |   |             |

## 3.使用 Google Chrome 瀏覽器無痕模式

| ~ -       | – n v           | 惑 新無貌式分頁 × +                                                                                                    | ~ - 0 X       |
|-----------|-----------------|----------------------------------------------------------------------------------------------------|---------------|
|           |                 | ← → C 合 ⑤ 執行 Google 復尋或輸入網址                                                                                       | ☆ 🔲 🌚 無痕式視察 🗄 |
| ie ☆ \$   |                 |                                                                                                    |               |
| 新增分頁      | Ctrl + T        |                                                                                                    |               |
| 新增視窗      | Ctrl + N        |                                                                                                    |               |
| 新增無痕式視窗 2 | trl + Shift + N |                                                                                                    |               |
| 記錄        | •               | 你已進入無痕模式                                                                                                    |               |
| 下載        | Ctrl + J        | 現在你可以進行私签瀏覽了。共用這證裝置的其他使用者不會看到你的活動,不過。你下職的內<br>客。新聞的書籠及加入閱讀講單中的項目仍會保留在裝置上。 <u>她開算時</u>                             |               |
| 書籤        | ►               | Chrome 不會條存下列資訊: 以下各方可能仍會希到你的活動:                                                                                  |               |
| 擴充功能      | •               | • 你的廣葉記錄         • 你感話的網站           • Cookie 和錫比資料         • 你必量主要學校           • 在表單中輸入的資訊         • 你必過解樂網路服務供應高 |               |

4.使用其他瀏覽器如:firefox(火狐)、Microsoft Edge...等。